## Manual de Impressão de Certificados Online

Acesse o site http://www.fadaf.com.br no Top Menu (Certificados Online), depois em Meus Certificados

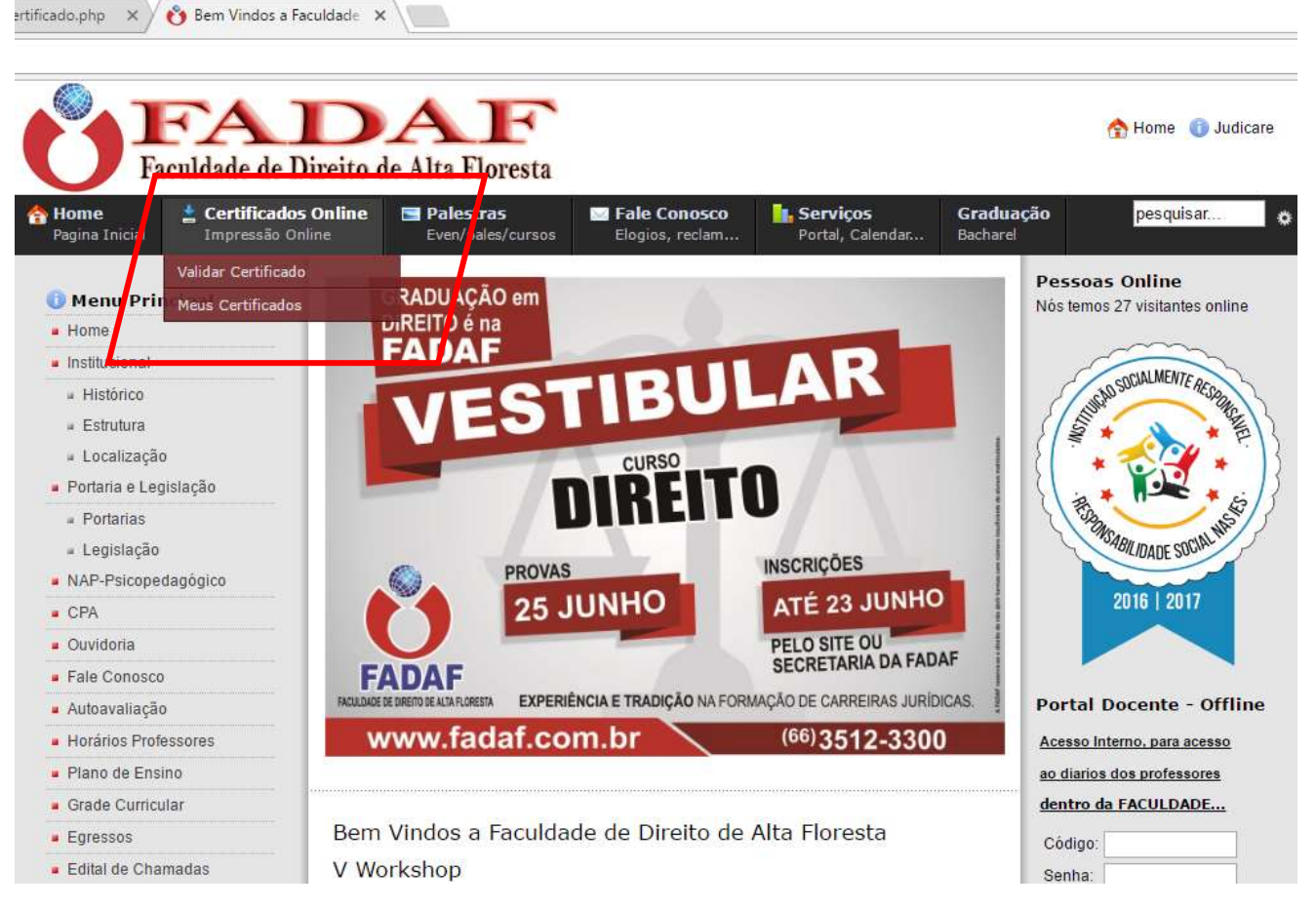

Será redirecionado para a página **Painel do Aluno**, onde o Aluno ou Visitante entrará com seu e-mail e senha cadastrado no dia da Palestra.

| n.br/certificado: 🗙 🔥 Meus Certificados                    | ×                              |                    |                                     |                              |           |
|------------------------------------------------------------|--------------------------------|--------------------|-------------------------------------|------------------------------|-----------|
| /index.php?option=com_wrapper&view=wra                     | oper&Itemid=365                |                    |                                     |                              |           |
| FADAF<br>Faculdade de Direito de Alta Floresta             |                                |                    |                                     |                              | 🟫 Home    |
| Home Certificados Online   Pagina Inicial Impressão Online | Palestras<br>Even/pales/cursos | Elogios, reclam    | <b>Serviços</b><br>Portal, Calendar | <b>Graduação</b><br>Bacharel | pesquisar |
| Meus Certificados                                          | <i>h</i>                       |                    |                                     |                              |           |
| Painel do aluno                                            |                                |                    |                                     |                              |           |
|                                                            | Email:<br>senha:<br>Entrar     | NAO TENHO CADASTRO |                                     |                              |           |

Ao acessar a página com e-mail de senha, abrirá a página de palestra disponíveis, logo acima clique no menu oculto (as três barrinhas na horizontal) abrira o menu (minhas inscrições) com todas as palestras ou cursos o usuário participou.

Nesta mesma tela (imagem abaixo) onde mostra os dados das palestras, tem o certificado e boleto, se na caixa certificado aparecer AGUARDE seu certificado não foi validado ainda, se a caixa estiver CERTIFICADO é so clicar e imprimir o certificado da palestra.

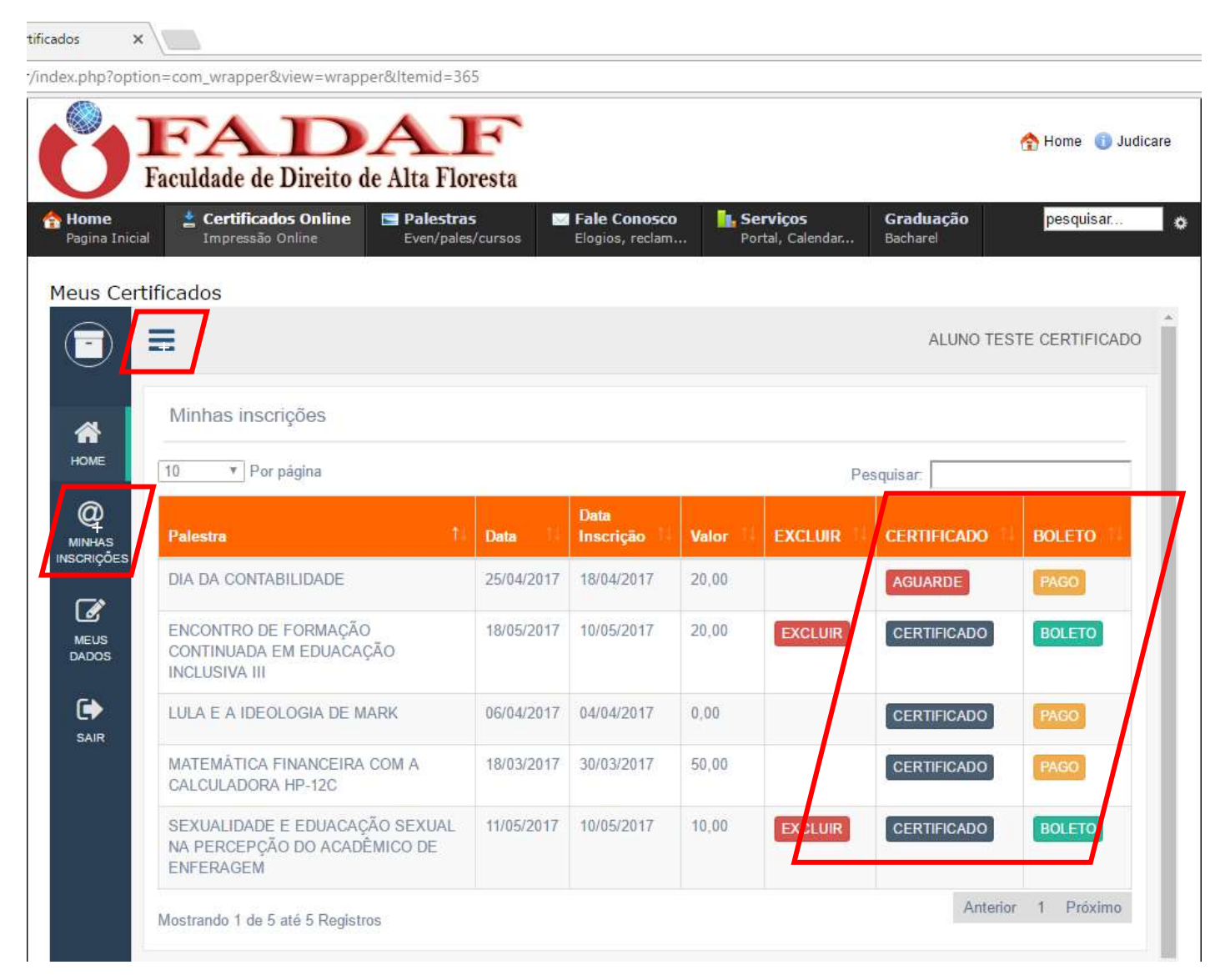

Caso preencheu seus dados incorretamente no momento do cadastro, seu certificado também aparecerá errado, ligue na faculdade e peça a correção dos dados.

Importante: Uma vez feita o cadastro nas próximas palestras somente entrar com e-mail e senha e escolher a palestra que deseja participar...